## 利用者側画面

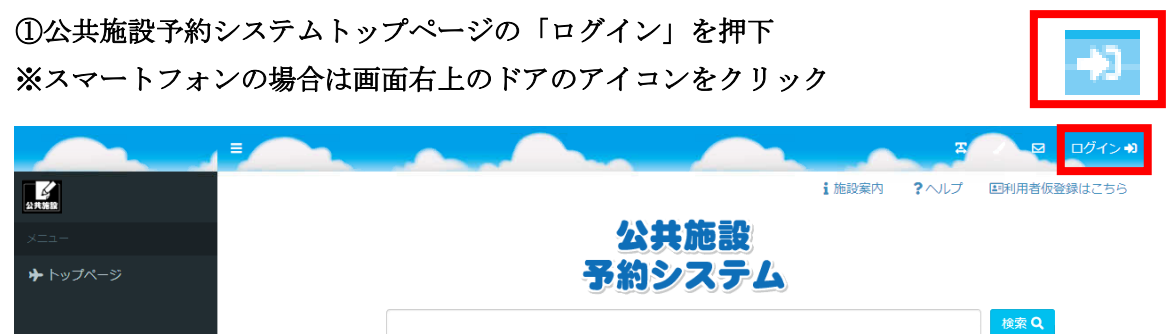

②設定されたログイン ID 及びパスワードを入力して「ログイン」を押下

| 公共施設予約システム    |  |  |  |  |
|---------------|--|--|--|--|
| ログイン          |  |  |  |  |
| ログイン I D      |  |  |  |  |
| パスワード         |  |  |  |  |
| ログイン          |  |  |  |  |
| パスワードを忘れましたか? |  |  |  |  |
|               |  |  |  |  |

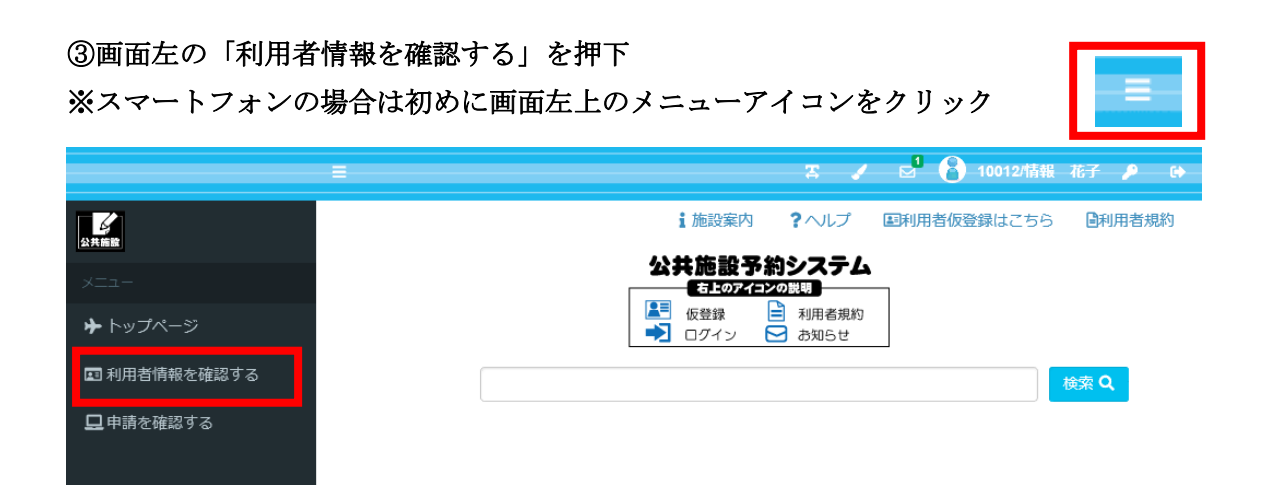

④自身のメールアドレスを入力・確認し、「メール通知タイミング」を押下

| 10 34 0007 | > ユーザー情報確認 |             |              |  |  |  |  |
|------------|------------|-------------|--------------|--|--|--|--|
| ≁          | - 利用者情望    | 報           |              |  |  |  |  |
|            | ログインID     | 10012       | + メール通知タイミング |  |  |  |  |
| 묘          | 登録区分       | 個人          |              |  |  |  |  |
|            | 力ナ氏名       | ジョウホウ ハナコ   | + その他情報      |  |  |  |  |
|            | 氏名         | 情報花子        |              |  |  |  |  |
|            | 生年月日       | 1994/02/01  |              |  |  |  |  |
|            | 郵便番号       | 2430018     |              |  |  |  |  |
|            | 住所1        | 神奈川県厚木市中町   |              |  |  |  |  |
|            | 住所2        |             |              |  |  |  |  |
|            | 電話番号1      | 00012345678 |              |  |  |  |  |
|            | 電話番号2      |             | _            |  |  |  |  |
|            | E メール      |             | ]            |  |  |  |  |
|            |            |             | ≫ 変更         |  |  |  |  |

⑤受け取りたいメールを選択し、「変更」ボタンを押下

| - メール通知タイミング |        |        |  |  |  |  |  |
|--------------|--------|--------|--|--|--|--|--|
| 🗌 全選択/全解除    |        |        |  |  |  |  |  |
| ✔ 予約完了       | ✔ 予約取消 | ✔ 予約変更 |  |  |  |  |  |
| □ 抽選完了       | 🗌 抽選取消 | □ 抽選実行 |  |  |  |  |  |
| □ 当選完了       | 🗌 当選辞退 |        |  |  |  |  |  |

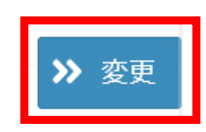

各メールが通知されるタイミング

- 予約完了 空き施設の予約を完了したとき
- 予約取消 本予約を取り消したとき
- 予約変更 予約を変更したとき
- 抽選完了 抽選申し込みを完了したとき
- 抽選取消 抽選申し込みを取り消したとき
- 抽選実行 抽選により当落が決定したとき
- 当選完了 抽選により当選した予約を当選申請したとき
- 当選辞退 抽選により当選した予約を取り消したとき

⑥変更確認画面が表示される。問題がなければ「はい」を押下

|          | 変更確認                 |     | ×             |
|----------|----------------------|-----|---------------|
|          | 利用者情報を変更します。よろしいですか? |     |               |
| 01.<br>人 |                      | いいえ | ( <b>t</b> l) |

⑦登録完了画面が表示されて設定完了

> ユーザー情報更新完了

ユーザー情報の更新が完了しました。

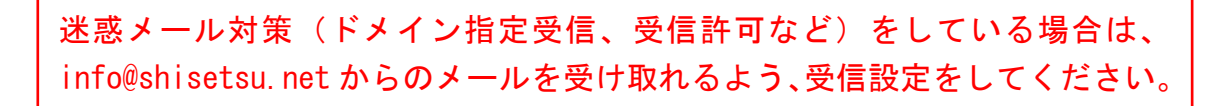